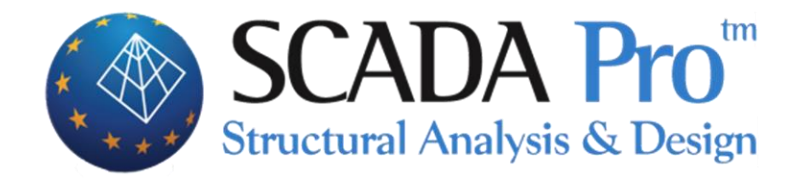

# User's Manual 11.ADDONS

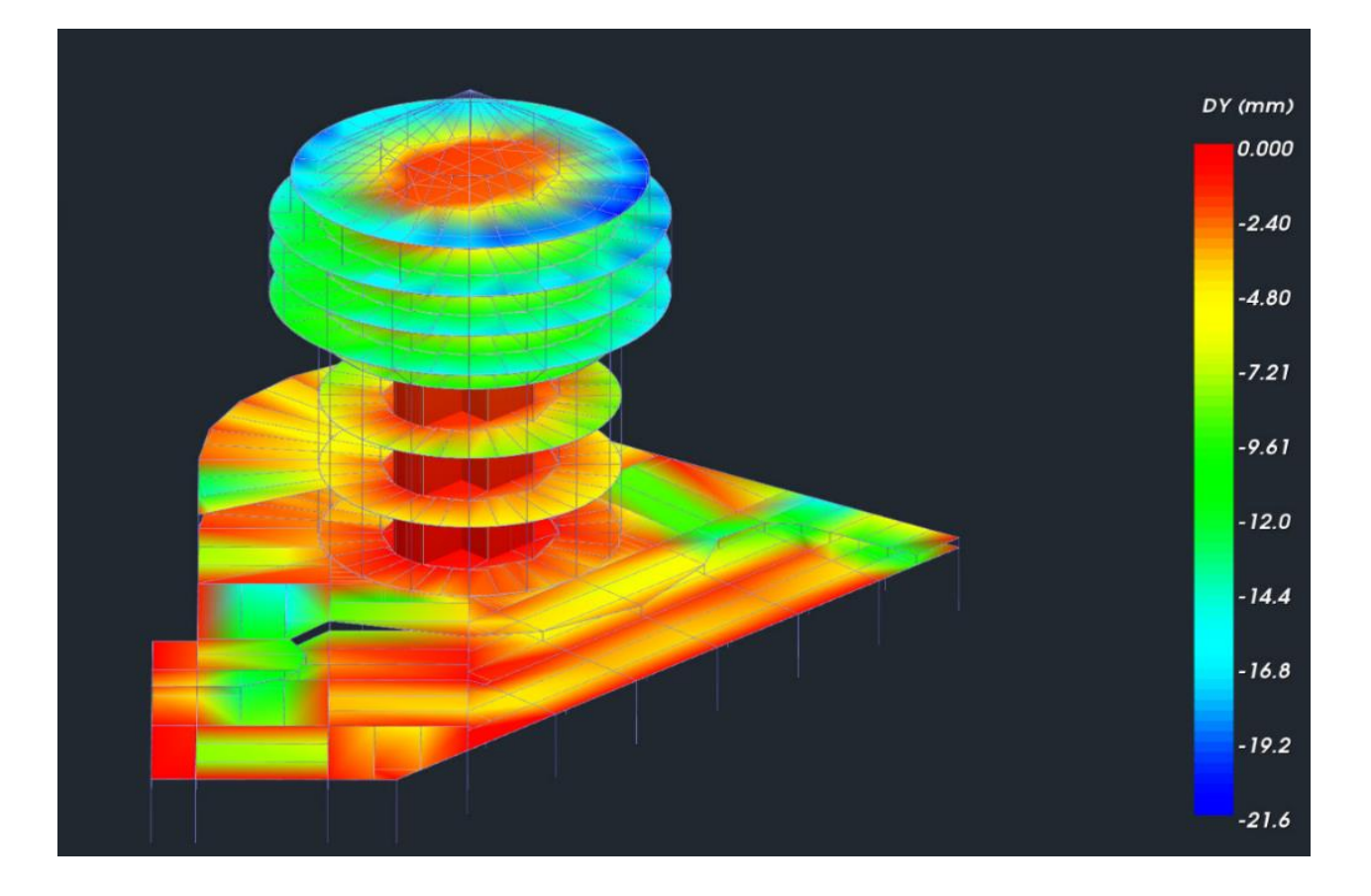

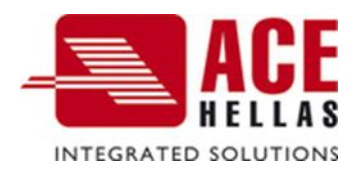

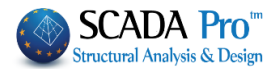

## **CONTENTS**

| ۱.           | Tł        | HE NEW UPGRADED INTERFACE OF SCADA PRO   | . 3               |
|--------------|-----------|------------------------------------------|-------------------|
| I <b>I</b> . | D         | ETAILED DESCRIPTION OF THE NEW INTERFACE | .4                |
|              | A 0.00    |                                          | л                 |
|              | ADD(      |                                          | 4                 |
|              | 1.<br>2   |                                          | <del>4</del><br>5 |
|              | 2.<br>2.1 | ΜΑΤΕΡΙΔΙ - REGULATION                    | 5                 |
|              | 2.2       | PROJECT GENERAL INFORMATION              | 6                 |
|              | 2.3       | Other Parameters.                        | 7                 |
|              | 2.4       | Screen                                   | 7                 |
|              | 2.5       | Drawing                                  | 8                 |
|              | 2.6       | DISPLAY                                  | 9                 |
|              | 3.        | BILL OF MATERIALS                        | 10                |
|              | 3.1       | CONCRETE                                 | 10                |
|              | 3.2       | STEEL                                    | 10                |
|              | 3.3       | STEEL CROSS SECTION                      | 11                |
|              | 4.        | CALCULATIONS PRINTOUT                    | 12                |
|              | 5.        | VIEW                                     | 14                |
|              | 6.        | FISCHER                                  | 15                |

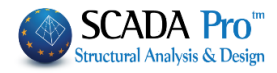

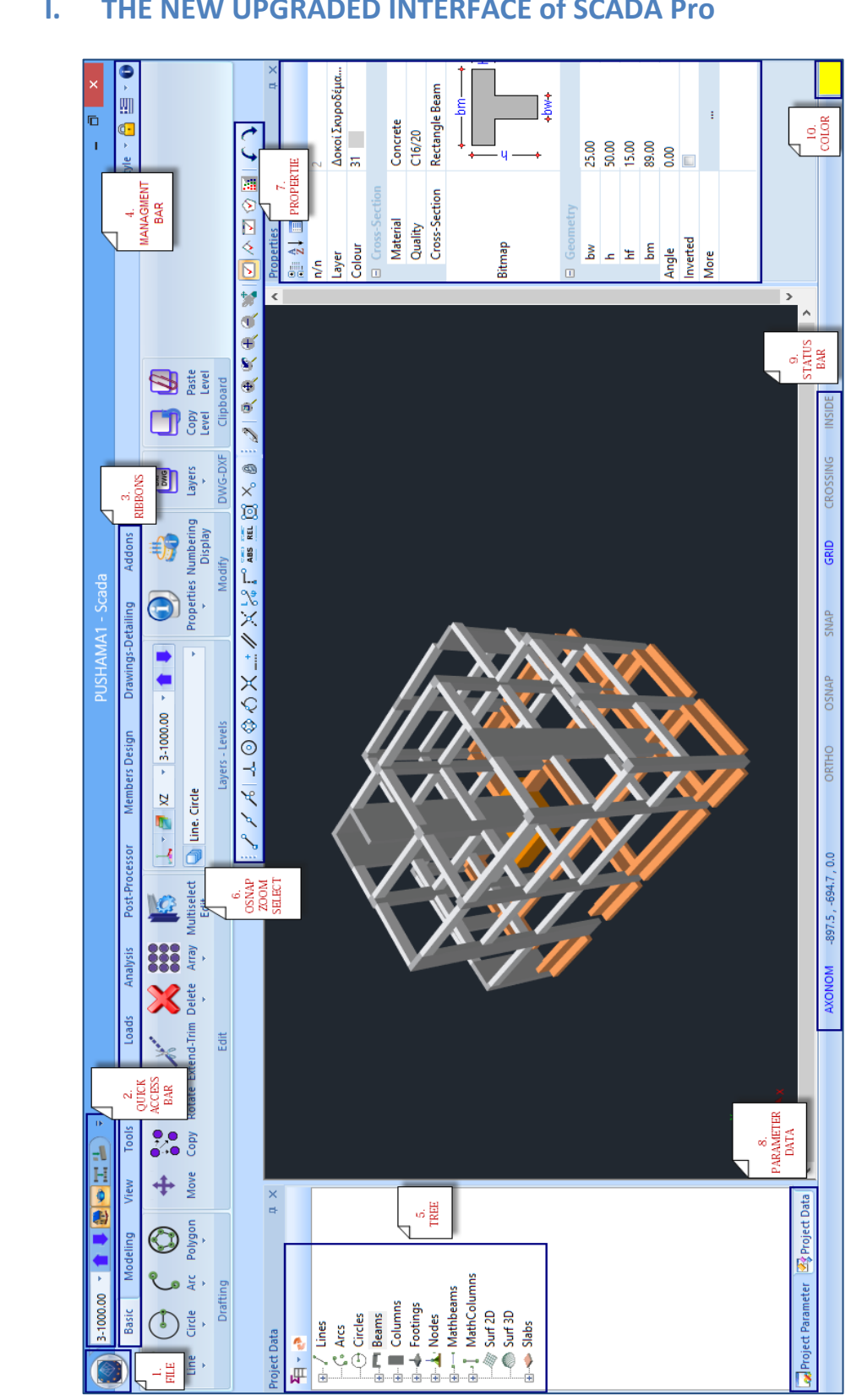

#### THE NEW UPGRADED INTERFACE of SCADA Pro Ι.

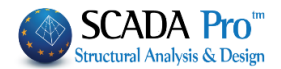

## II. DETAILED DESCRIPTION OF THE NEW INTERFACE

In the new upgraded SCADA Pro, all program commands are grouped in 11 Units.

| Addons         Image:         Image:                                                                                                    | Basic              | Modeling                 | View    | Tools                  | Slabs                 | Loads        | Analysis                  | Post-Processor                               | Members Design    | Drawings-Detailing | Addons |
|----------------------------------------------------------------------------------------------------|--------------------|--------------------------|---------|------------------------|-----------------------|--------------|---------------------------|----------------------------------------------|-------------------|--------------------|--------|
| Addons                                                                                                    |                    |                          |         |                        |                       |              |                           |                                              |                   |                    |        |
| Wodeling       View       Tools       Slabs       Lads       Analysis       Post-Processor       Members Design       Drawings-Detailing       Addors         English       Parameters       Concrete       Steel       Steel       Concrete       Steel       Concrete                 |                    |                          | Ade     | dons                   |                       |              |                           |                                              |                   |                    |        |
| Basic       Modeling       View       Tools       Slabs       Loads       Analysis       Post-Processor       Members Design       Drawings-Detailing       Addons         Figlish       Figlish       Fig |                    | ê 😂 🗢 🌖                  | i 👘 🛃 ' | 1 🖡 🗖                  | 0-0.00                | - 4          | Ŧ                         |                                              |                   |                    |        |
| Image: Parameters       Image: Steel Cross-Sections       Image: Print Cross-Sections       Image: Print Cross-Sections       Image: Print Cross-Sections         The 11th Unit named "ADDONS" contains five command groups:         1. Language         2. Parameters         3. Bill of Materials         4. Calculation Printout         5. View                                                                                                    |                    | Basic Mo                 | deling  | View                   | Tools                 | Slabs        | Loads Analy               | sis Post-Process                             | or Members Design | Drawings-Detailing | Addons |
| The 11th Unit named "ADDONS" contains five command groups:<br>1. Language<br>2. Parameters<br>3. Bill of Materials<br>4. Calculation Printout<br>5. View                                                                                                    | English<br>Languag | Parameters<br>Parameters | Concret | te Steel<br>Bill of Ma | Steel<br>Cross-Sectio | ons<br>Calcu | Print<br>Iations Printout | © Output<br>♥ Tree<br>♥ Property<br>View Fis | MPUFIX<br>scher   |                    |        |
| <ol> <li>2. Parameters</li> <li>3. Bill of Materials</li> <li>4. Calculation Printout</li> <li>5. View</li> </ol>                                                                                                    | The                | 11th Uni                 | it nam  | ned "A                 | DDON                  | S" cor       | ntains five               | command                                      | groups:           |                    |        |
| <ol> <li>Farameters</li> <li>Bill of Materials</li> <li>Calculation Printout</li> <li>View</li> </ol>                                                                                                    | 1.<br>2            | Daram                    | age     |                        |                       |              |                           |                                              |                   |                    |        |
| 4. Calculation Printout<br>5. View                                                                                                    | 2.                 | Bill of                  | Mate    | rials                  |                       |              |                           |                                              |                   |                    |        |
| 5. View                                                                                                    | 4.                 | Calcul                   | ation   | Printo                 | out                   |              |                           |                                              |                   |                    |        |
|                                                                                                    | 5.                 | View                     |         |                        |                       |              |                           |                                              |                   |                    |        |
|                                                                                                    |                    |                          |         |                        |                       |              |                           |                                              |                   |                    |        |

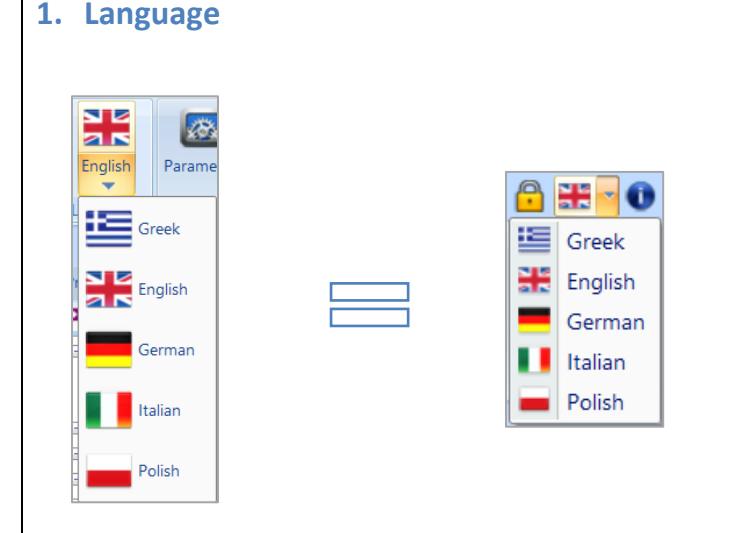

The new upgraded version of SCADA Pro includes five languages with the ability to switch automatically from one to another.

Select the language from the list. The interface and all the generated files produced during the project will be in the selected language (design check's files, results, printout, etc.)

The default language is the same as in Windows. The change of the language causes a momentary closure of the program, and then it opens automatically in the selected language.

You can open a project which is already created in a language to a different one. You can also start a project in one language and finish it in another.

1 The initial data change according to the selected language.

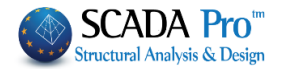

## 2. Parameters

In each new file you create, in the interface displays the General Parameters window, where you can specify since from the beginning the Materials and Regulation to use, some general details of the project and other parameters, such as time of automatic storage (Autosave).

| Other Paran                   | notore Sr             | roon              | Drowing              | Dien                          | lov             |         |
|-------------------------------|-----------------------|-------------------|----------------------|-------------------------------|-----------------|---------|
| Project                       | General Information   | Jieen             | Materia              | al - Regulation               | lay             |         |
| Regulation                    | Greek                 |                   |                      |                               | ×               |         |
| National                      | EAK                   |                   |                      |                               | ~               |         |
| Standard Steel                | Shapes                | Euro              |                      |                               | ~               |         |
| Concrete                      |                       | Steel             |                      |                               |                 |         |
| Foundation                    | C20/25 ×              | Membe             | rs - Elements        | S275(Fe430)                   | $\sim$          |         |
| roundation                    | 020/25                | Steel PI          | ate                  | S275(Fe430)                   | ~               |         |
| Upper                         | C20/25 V              | Bolts             |                      | 48                            | ~               |         |
| Steel                         |                       | Wold              |                      | \$275/Eo/130)                 | ~               |         |
| Main                          | B500C ~               | Weid              |                      | 5275(1 8450)                  |                 |         |
| Stirrups                      | B500C ~               | Timber            |                      | C14                           | $\sim$          |         |
| Ultimate<br>γc 1.5<br>γs 1.15 | Serviceabili <u>t</u> | γM0<br>γM4<br>1 [ | γM1 [1.:<br>γM5 [1.: | γM2 γ1<br>25 1.25<br>γM7<br>1 | 5               |         |
|                               | OK                    | Cancel            | Apply                | Н                             | elp             |         |
|                               |                       |                   |                      |                               |                 |         |
| 2.1                           | Material              | – Reg             | ulation              | l                             |                 |         |
| 2.1<br>Proje                  | • Material            | - Reg             | ulation              | )<br>Ma                       | <br>aterial - F | Regulat |
| 2.1<br>Proje<br>Regulation    | Material              | - Reg             | ulation              | Ma                            | aterial - F     | Regulat |

Select the **regulation** by choosing between:

Greek EC Italia SBC

Standard Steel Shapes

And then select the corresponding national norm or Eurocode annex.

Euro

| General  |
|----------|
| Greek    |
| Cyprus   |
| Italia   |
| Austrian |
| German   |
| Polish   |

For the Steel, Shapes select between the European and the USA standard.

 $\sim$ 

 $\sim$ 

 $\sim$ 

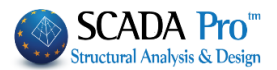

For **concrete structures** select the quality of the corresponding materials. The Concrete to use in the foundation and the Upper structure and the steel of the reinforcement.

| Concrete      |        |        |
|---------------|--------|--------|
| Foundation    | C20/25 | $\sim$ |
| Upper         | C20/25 | $\sim$ |
| Steel<br>Main | S400s  | ~      |
| Stirrups      | S400s  | $\sim$ |

Respectively, select the quality of Steel for the **steel structures** and of Timber for the **timber structures**.

| $\boldsymbol{\epsilon}$ | Steel              |             |        |
|-------------------------|--------------------|-------------|--------|
|                         | Members - Elements | S275(Fe430) | $\sim$ |
|                         | Steel Plate        | S275(Fe430) | $\sim$ |
|                         | Bolts              | 4.8         | $\sim$ |
|                         | Weld               | S275(Fe430) | $\sim$ |
| (                       | Timber             | C14         | $\sim$ |

Finally, define the Safety Factors used in the corresponding verification checks:

| Safety Factors       | . 140    |        | . 140 | . 142 |
|----------------------|----------|--------|-------|-------|
| Ultimate Serviceabil | it yiviu | YIVI I |       | YIVI3 |
|                      | 1        | 1      | 1.25  | 1.25  |
| γc 1.5               | YM4      | γM5    | yM7   |       |
| γs 1.15 1            | 1        | 1      | 1.1   |       |

## **2.2 Project General Information**

| Other Parameters  |           | Screen            | Drawing                | Display   |
|-------------------|-----------|-------------------|------------------------|-----------|
| Project Gener     | al Inforr | mation            | Material - R           | egulation |
| Project Title     | Two s     | torey new buildir | ng in reinforced concr | ete ^     |
|                   |           |                   |                        | ~         |
| Short Description |           |                   |                        | ^         |
| Short Description |           |                   |                        |           |
|                   |           |                   |                        | ~         |
| Owner             | Georg     | ge Smith          |                        | ^         |
|                   |           |                   |                        | ~         |
| Project Address   | Aigaid    | ou Pelagous 6     |                        | ^         |
|                   |           |                   |                        | ×         |
| Urban Planning    | Agia F    | Paraskevi         |                        | ~         |
| Township - State  | Athen     | s - Greece        |                        | ~         |
|                   |           |                   |                        | ~         |
| Consultants       |           |                   |                        |           |
|                   | ACE       |                   |                        | ~         |
| Responsible       | ACLI      | ILLLAS            |                        |           |
| Region - Date     | 8/9/20    | 16                |                        |           |

Type some project data that will be included in the print out of the project.

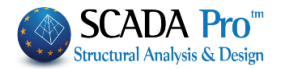

| 2.3 0                            | ther Parar | neters        |          |
|----------------------------------|------------|---------------|----------|
| General Parameters               |            |               | ×        |
| Project General Info             | rmation    | Material - Re | gulation |
| Other Parameters                 | Screen     | Drawing       | Display  |
| Autosave Time Interval (minutes) | 10         |               |          |
|                                  |            |               |          |
|                                  |            |               |          |
|                                  |            |               |          |
|                                  |            |               |          |
|                                  |            |               |          |
|                                  |            |               |          |
|                                  |            |               |          |
|                                  |            |               |          |
| ОК                               | Cancel     | <u>A</u> pply | Help     |
|                                  |            |               |          |
|                                  |            |               |          |

Contains the Autosave option where you can activate it and define the Time Interval in minutes.

## 2.4 Screen

Choose screen's characteristics. The background's top and bottom color, the pointer's shape and size, the osnap's step (d1 and d2 are the distances in x and z). Otherwise, select from the "Predefined" backgrounds.

| General Parameters                                                                                                    | × |
|----------------------------------------------------------------------------------------------------|---|
| Screen Drawing Display                                                                                                    |   |
| Background Pointer Snap (cm)<br>Pointer<br>Shape Size<br>Cross ∨ 36                                                                 |   |
| Drawing Limits (cm)           From         To           X         Y         Z           -100         -100         6000         4000 |   |
| Predefined                                                                                                    |   |
|                                                                                                    |   |
| OK Cancel Apply Help                                                                                                    |   |
|                                                                                                    |   |

Moreover, in "Drawing Limits", the "Calc" command calculates automatically the Drawing's limits according to the drawing area.

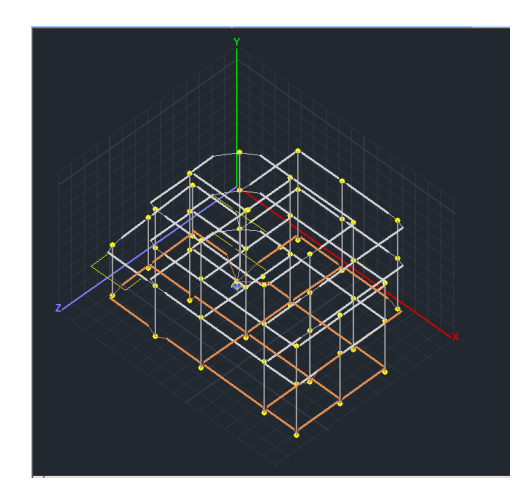

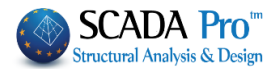

| 2.5 Drawing |
|-------------|
|-------------|

| General Parameters ×                                                                                                    |                                                       |
|----------------------------------------------------------------------------------------------------|-------------------------------------------------------|
| Screen Drawing Display                                                                                                    |                                                       |
| Axes                                                                                                    | Choose:                                               |
| ✓ Display X Y Z Z                                                                                                    | <ul> <li>To display or not the global axes</li> </ul> |
| Grid (cm)<br>Distances dx 100 dv 100 dz 100                                                                                                    | <ul> <li>The color of the global axes</li> </ul>      |
|                                                                                                    |                                                       |
| Color                                                                                                    | Set the grid at the main levels defined by the global |
| Type Solid Line V Solid Line V                                                                                                    | axis X, Y, Z (level XY, XZ, and YZ) and some other    |
| Mesh (cm)                                                                                                    | grids that will help you to input the structural      |
| Levels VY VZ VZ                                                                                                    | elements.                                             |
| Color                                                                                                    |                                                       |
| Type Solid Line ♥ Solid Line ♥ Solid Line ♥                                                                                                    |                                                       |
| Distances // X // Y // X // Z // Y // Z                                                                                                    |                                                       |
|                                                                                                    |                                                       |
|                                                                                                    |                                                       |
| OK Cancel Apply Help                                                                                                    |                                                       |
|                                                                                                    |                                                       |
| To create a grid on XY level, select                                                                                                    | and click on <i>first</i> .                           |
| In the dialog box define the limits and                                                                                                    | the step for the parallel on X axis lines. Click      |
| Addition and OK. Then, repeat for the addition and OK.                                                                                                    | he vertical direction and click on we to receive the  |
| image's grid:                                                                                                    |                                                       |
| Level XY - Axes // X (cm)                                                                                                    |                                                       |
| I       0.00         1       0.00         2       0.00         3       0.00         4       0.00         5       0.00         6       0.00         7       0.00         8       0.00         9       0.00         10       0.00 |                                                       |
|                                                                                                    |                                                       |

#### Choose:

- To display or not the global axes
- The color of the global axes

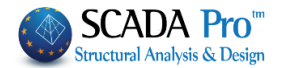

## 2.6 Display

| General Parameters                          |
|---------------------------------------------|
| Screen Drawing Display                      |
| Model Display                               |
| Type Cylinder v Thicknes Small v 3D Display |
| Transparent Deformed Model                  |
| Diagrams Display                            |
| Text Size 10 Text Color                     |
| Diagrams Hatch 🗹 Diagram Color              |
| Hatch in 50 Points Display Memo 🗸           |
| Color Palette                               |
| Rainbow V Number 65536 V                    |
| min-max                                     |
| Auto V 0 0 Number 10                        |
|                                             |
| OK Cancel Apply Help                        |

On "Display" set model's display characteristic ("Type", "Thickness") and diagram's display ("Text", "Hatch").

Select also the degree of transparency as well as the color of the deformed model, the diagrams display, and the color palette.

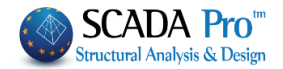

## 3. Bill of Materials

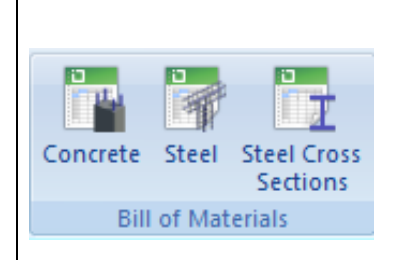

The "Bill of Materials" command group contains the commands related to the estimation of the materials' quantities and the corresponding cost.

#### 3.1 Concrete

Select the command and in the dialog box press **Calculation**. The table includes the analytical concrete bill per level and element group as well as the total concrete bill.

| CONCRETE BILL OF | MATERIALS          |         |             |        |            | ×      |
|------------------|--------------------|---------|-------------|--------|------------|--------|
| Level            | BEAMS              | COLUMNS | FOOTINGS    | SLABS  | PLATE ELEM | TOTAL  |
| 0 - 0.00 0       | 8.25               | 0.00    | 39.06       | 0.00   | 36.45      | 83.76  |
| 1 - 400.00 opo   | 2.52               | 54.23   | 0.00        | 15.99  | 0.00       | 72.75  |
| 2 - 700.00 opo   | 8.58               | 17.91   | 0.00        | 23.06  | 0.00       | 49.55  |
| 3 - 1000.00 op   | 8.16               | 17.91   | 0.00        | 23.06  | 0.00       | 49.13  |
| 4 - 1300.00 op   | 8.13               | 17.91   | 0.00        | 23.07  | 0.00       | 49.10  |
| 5 - 1600.00 op   | 7.31               | 17.30   | 0.00        | 19.25  | 0.00       | 43.85  |
| 6 - 1900.00 op   | 1.75               | 9.99    | 0.00        | 1.49   | 0.00       | 13.24  |
| TOTAL            | 44.69              | 135.25  | 39.06       | 105.93 | 36.45      | 361.39 |
|                  |                    |         |             |        |            |        |
| Results File (   | Bill of Materials) |         | Calculation |        | ОК         | Cancel |

A Press "Results File (Bill of Materials)" to attach the Calculation Printout.

#### 3.2 Steel

It calculates the steel reinforcement quantity of a concrete structure.

| Choose the level                  | BEAMS<br>BEAMS<br>COLUMNS<br>FOOTINGS<br>SLABS<br>PLATE ELEMENTS, the type of steel |
|-----------------------------------|-------------------------------------------------------------------------------------|
|                                   | ,                                                                                   |
| MANTLES                           |                                                                                     |
| MANTLES                           |                                                                                     |
| THORAX<br>ForSteel                |                                                                                     |
| reinforcement ALL                 | and press Calculation I. Then, the steel reinforcement                              |
| quantities in Kg, per element, di | ameter, and type of steel reinforcement is displayed.                               |
| Alternatively, select Structu t   | o receive directly the bill of steel for the entire building.                       |

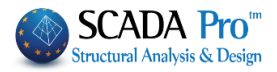

| 0 - 0.00 0  | •            | Structu BEA | MS M       | ANTLES 💌 |        | Calculation |
|-------------|--------------|-------------|------------|----------|--------|-------------|
| Member      | Longitudinal | Stirrups    | Total      | Mantles  | thorax | ForStee     |
| 1-324       | 146.14684    | 19.58958    | 165.73642  |          |        |             |
| 2-330       | 167.25079    | 36.24073    | 203.49152  |          |        |             |
| 4-332       | 155.16281    | 37.22021    | 192.38303  |          |        |             |
| 8-334       | 120.66742    | 20.56906    | 141.23648  |          |        |             |
| 27-254      | 107 7653/    | 18 798/1    | 126 56374  |          |        |             |
| []          |              |             |            |          |        |             |
| 0           | Longitudinal | Stimups     | Total      |          |        |             |
| Φ20         | 2047.76086   | 0.00000     | 2047.76086 |          |        |             |
| Φ12         | 301,16241    | 0.00000     | 301,16241  |          |        |             |
| Φ8          | 0.00000      | 271,24771   | 271.24771  |          |        |             |
| Φ16         | 6.99173      | 0.00000     | 6.99173    |          |        |             |
| Φ14         | 2.44493      | 0.00000     | 2.44493    |          |        |             |
| m10         | A 00720      | 0.0000      | A 00700    |          |        |             |
| Category    | Longitudinal | Stimuos     | Total      |          |        |             |
| BEAMS       | 2363.16724   | 271,24771   | 2634,41504 |          |        |             |
| COLUMNS     | 0.00000      | 0.00000     | 0.00000    |          |        |             |
| FOOTINGS    | 1190.82080   | 0.00000     | 1190.82080 |          |        |             |
| SLABS       | 0.00000      | 0.00000     | 0.00000    |          |        |             |
| PLATE ELEME | 0.00000      | 0.00000     | 0.00000    |          |        |             |
| ΤΟΤΑΙ       | 2552 000UV   | 271 24771   | 2026 22601 |          |        |             |

A Press "Results File (Bill of Materials)" to attach the Calculation Printout.

## **3.3 Steel Cross Section**

It calculates the quantity of the structural steel.

"Analytical": per element and cross section concerning the length (m), weight in Kg (per m or in total); "Summary".

| l of Material | s - Steel      |        |             | Bill of Material | s - Steel     |         |          |             |         |
|---------------|----------------|--------|-------------|------------------|---------------|---------|----------|-------------|---------|
| Dement        | Crean Solution | Lawath | Maialat (as | Element          | Cross-Section | Length  | Weight/m | Weight (Kg) |         |
| Element       | Cross-Section  | Length | weight/m    | -                | IPE 450       | 18.00   | 77.60    | 1396.80     |         |
| K1 / 1        | IPE 450        | 0.34   | //.60       | -                | IPE 330       | 36.97   | 49.10    | 1815.41     |         |
| K3/3          | IPE 450        | 0.34   | 77.60       | _                | IPE 100       | 288.00  | 8.10     | 2332.80     |         |
| K4 / 4        | IPE 450        | 0.34   | 77.60       | _                |               |         |          |             |         |
| K5/5          | IPE 450        | 0.34   | 77.60       |                  |               |         |          |             |         |
| K6 / 6        | IPE 450        | 0.34   | 77.60       |                  |               |         |          |             |         |
| K7/7          | IPE 450        | 0.34   | 77.60       |                  |               |         |          |             |         |
| K8/8          | IPE 450        | 0.34   | 77.60       |                  |               |         |          |             |         |
| K9/9          | IPE 450        | 0.34   | 77.60       |                  |               |         |          |             |         |
| K10 / 10      | IPE 450        | 0.30   | 77.60       |                  |               |         |          |             |         |
| K11 / 11      | IPE 450        | 0.34   | 77.60       |                  |               |         |          |             |         |
| K13 / 13      | IPE 450        | 0.34   | 77.60       |                  |               |         |          |             |         |
| K14 / 14      | IPE 450        | 0.34   | 77.60       |                  |               |         |          |             |         |
| K15 / 15      | IPE 450        | 0.34   | 77.60       |                  |               |         |          |             |         |
| K16 / 16      | IPE 450        | 0.34   | 77.60       |                  | (             | · · · · |          |             |         |
| K17 / 17      | IPE 450        | 0.34   | 77.60       | ОК               | Ana           | lytical | TOTAL W  | EIGHT OF    | 5545.01 |
| K18 / 18      | IPE 450        | 0.34   | 77.60       | Cancel           | Sum           | Imary   |          |             |         |
| 1/10 / 10     | IDE 460        | 0.04   | 77.00       | 00.00            |               |         |          |             |         |
| ОК            | Analyti        | cal    | TOTAL WE    | IGHT OF          | 5545.01       |         |          |             |         |
| Cancel        | Summa          | ary    |             |                  |               |         |          |             |         |

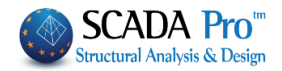

| PRINT                                                                           |                                         |                                                                                                    |                                                                                                    |                                                                                                    |                                                                                                    |                                                                                                    |                                                                                                    |
|---------------------------------------------------------------------------------|-----------------------------------------|----------------------------------------------------------------------------------------------------|----------------------------------------------------------------------------------------------------|----------------------------------------------------------------------------------------------------|----------------------------------------------------------------------------------------------------|----------------------------------------------------------------------------------------------------|----------------------------------------------------------------------------------------------------|
| Print                                                                           |                                         |                                                                                                    |                                                                                                    |                                                                                                    |                                                                                                    |                                                                                                    |                                                                                                    |
| alculations Pri                                                                 | ntout                                   |                                                                                                    |                                                                                                    |                                                                                                    |                                                                                                    |                                                                                                    |                                                                                                    |
| OMUNE DI                                                                        | 000000000000000000000000000000000000000 | 200000000                                                                                                    |                                                                                                    |                                                                                                    |                                                                                                    |                                                                                                    |                                                                                                    |
| ROVINCIA DI                                                                     | 000000000000000000000000000000000000000 | 200000000                                                                                                    |                                                                                                    |                                                                                                    |                                                                                                    |                                                                                                    |                                                                                                    |
|                                                                                 |                                         |                                                                                                    |                                                                                                    |                                                                                                    |                                                                                                    |                                                                                                    |                                                                                                    |
|                                                                                 |                                         |                                                                                                    | BREVE DESCRI                                                                                                    | IZIONE DELL'OPERA                                                                                                    | Pagina : t                                                                                                    |                                                                                                    |                                                                                                    |
| RE                                                                              | RELAZIONE TECN                          |                                                                                                    |                                                                                                    |                                                                                                    |                                                                                                    |                                                                                                    |                                                                                                    |
|                                                                                 |                                         | EDIFICIO IN CEMENTO ARVI                                                                                                    | A70                                                                                                    |                                                                                                    |                                                                                                    |                                                                                                    |                                                                                                    |
|                                                                                 |                                         |                                                                                                    |                                                                                                    |                                                                                                    |                                                                                                    | Pagina 2                                                                                                    |                                                                                                    |
|                                                                                 |                                         |                                                                                                    | Test                                                                                                    | NORMATEV                                                                                                    | A DE REFEREMENTO                                                                                                    |                                                                                                    |                                                                                                    |
|                                                                                 | 1                                       | Dimension in plans<br>Numero Res<br>Artesse Auoriteme                                                                                                    | 1041<br>3 4 5%<br>6n 55%                                                                                                    | NORMATIV<br>Platental I debite determine<br>21 performer autoritation and<br>22 performer autoritation and                                                                                                    | IS. OSCHEARAZSONE DE CUE                                                                                                    | Fages                                                                                                    | 7                                                                                                    |
|                                                                                 | 1                                       | Dimension in pane<br>Vumero Ran<br>Atess fuoriteme<br>Effecte compressive                                                                                                    | 30#3<br>3<br>6m batter<br>6m canto                                                                                                    | NORMATTY<br>Plant of the second second                                                                                                    | AN DE REFEREMENTO<br>38. DECHEMAZIONE DE CUE<br>MALE E décidide 2007                                                                                                    | E. PUNTO 16,2 DH. 14,01(2008                                                                                                    | 2                                                                                                    |
|                                                                                 |                                         | Dimension in pane<br>Numero Ran<br>Antesse Kont Bante<br>Antesse compressive                                                                                                    | 1043<br>3 4 5%<br>6m 445%<br>6m 6 1045%<br>1000<br>1000<br>1000<br>1000<br>1000<br>1000<br>1000<br>10                                                                                                    | NORMATIV<br>Statutes and service of<br>the service and service of<br>the service of the service of the<br>service of the service of the service<br>and the service of the service of the<br>service of the service of the service<br>of the service of the service of the service<br>of the service of the service of the service<br>of the service of the service of the service<br>of the service of the service of the service<br>of the service of the service of the service of the service<br>of the service of the service of the serv                                                                                                    | AN DE REFERENTENTE<br>38. DECHEMARZEONE DE CUE<br>ANAGE E HOFFICH FOUTE<br>1 WENTER 70                                                                                                    | R. PUNTO 10.2 DH, SL/SL/2008<br>Dr.J.C.BLO DI (DIIS) DI GUDUD<br>PUDTO DI STORE DI GUDUD<br>PUDTO DI STORE DI GUDU                                                                                                    |                                                                                                    |
| OGGETTO                                                                         |                                         | Dimension in pane<br>Vuneto Kan<br>Secondo farra<br>Discondo farra<br>Discondo farra<br>Discondo farra<br>Discondo farra                                                                                                    | 3043<br>3 4 2%<br>6n 4427<br>6n 4427<br>6n 4. 4<br>4287<br>2014<br>2014<br>2014<br>2014<br>2014                                                                                                    | KORHATTY<br>stational action dimensional<br>control action action<br>and action action action<br>action action action<br>action<br>action | A OC REPERSIMENTO<br>38. OCCHARACTORI DE CUI<br>ANGELE INFERDE DATA<br>SUBJECTORY<br>D'ALTER DATA<br>Tapa de Antonio de Antonio de Antonio<br>DECIMINA<br>Tapa de Antonio de Antonio de Antonio<br>DECIMINA<br>Tapa de Antonio de Antonio de Antonio de Antonio<br>DECIMINA<br>ANTONIO DE ANTONIO<br>DE ANTONIO DE ANTONIO<br>DE ANTONIO<br>DE | н, рекло 16.2 он, 14.6 (1.200)<br>очинали области, 14.6 (1.200)<br>очинали области стала стала с с с с с с с с с с с с с с с с с с                                                                                                    | T<br>10 (6.1) (mr. 54-(10) / 2000                                                                                                    |
| DEGETTO                                                                         |                                         | Dimension in parte<br>Vumero Ran<br>Attoss Auritaria<br>Datos Jungeasia                                                                                                    | 30043<br>3<br>6<br>6<br>7<br>8<br>7<br>8<br>7<br>8<br>7<br>8<br>7<br>8<br>7<br>8<br>7<br>8<br>7<br>8<br>7<br>8                                                                                                    | KORHAUTY<br>stational action of mercenary<br>2-3 actional service reaction<br>in a service action of the<br>service action of the service action<br>action<br>                                                                                                    | AL DE REFERENCENTO                                                                                                    | No. Philipping           No. Philipping           On Andread State           Data State           Data State                                                                                                    | 1<br>1<br>1<br>1<br>1<br>1<br>1<br>1<br>1<br>1<br>1<br>1<br>1<br>1                                                                                                    |
| )GGETTO                                                                         |                                         | Onteriore in pane<br>Vicenci Alta<br>Vicenci Alta<br>Vicenci Antonia<br>Vicenci Antonia<br>Vicenci Vicenci<br>Vicenci Vicenci Antonia<br>Vicenci Antonia<br>Vicenci An                                                                                                    | 30043<br>3 4 2000<br>6m 14874<br>6m 16874<br>16 16<br>16 11<br>16 11<br>16 10<br>16 10<br>10<br>10<br>10<br>10<br>10<br>10<br>10<br>10<br>10<br>10<br>10<br>10<br>1                                                                                                    | Коннити<br>области с оказа с отехното<br>23 реботате систеритери<br>и пробота с отехното по<br>и пробота с отехното с<br>отехното с отехното с<br>отехното с отехното с<br>и проботате с отехното<br>и проботате с отехното<br>и проботате с отехното<br>и проботате с отехното<br>отехното с отехното с<br>отехното с отехното с<br>отехното с<br>отехното с<br>отехнот                                                                                                    | AL DE REFERENCENTO                                                                                                    | **spex           N, PROTO 16.3 204. 54/05/2006           Ori-Lindia O (COLLO ) Caluto           Ori-Lindia O (COLLO ) Caluto           Validation Collegarity of the Collegarity of the Colleg                                                                                                    | T<br>1 Type 1<br>1 Type 1<br>1 T |
| XGGETTO                                                                         |                                         | Entergoningung<br>Characters<br>Characters<br>Charact                                                                                                    | 20#3<br>3 d proj<br>de<br>de<br>data<br>5 d c<br>data<br>5 d c<br>data<br>1<br>data<br>1<br>dat<br>1<br>dat<br>1<br>dat<br>1<br>dat<br>1<br>dat<br>1<br>dat<br>1<br>dat<br>1<br>dat<br>1<br>dat<br>1<br>dat | новности<br>нателя и вода отказато на<br>нателя и вода на работа на работа<br>нателя и вода на работа на работа<br>нателя и вода на работа на работа<br>нателя и вода на работа на работа<br>нателя на работа на работа<br>нателя на работа на работа<br>нателя на работа на работа<br>на работа на работа на работа<br>на работа на работа<br>на работа на работа<br>на работа на работа<br>на работа на работа<br>на работа на работа<br>на работа на работа<br>на работа на работа<br>на работа на работа<br>на работа на работа<br>на работа на работа<br>на работа на работа<br>на работа<br>на работа                                                                                                    |                                                                                                    | E-Parties     E-Parties     E-Parties   | Total and the second and the second                                                                                                    |
| OGGETTO                                                                         |                                         | Sharabi ingang<br>Unanding<br>Shara Sury Shara<br>Nang Sury Sang<br>Nang Sury Sang<br>Sang Sury Sang<br>Sang Sang Sang Sang Sang Sang Sang Sang                                                                                                    | 20043<br>3<br>3<br>4 proj<br>6m<br>6m<br>6m<br>6m<br>6m<br>6m<br>6m<br>6m<br>6m<br>6m                                                                                                    |                                                                                                    |                                                                                                    |                                                                                                    |                                                                                                    |
| OGGETTO                                                                         | xxxxxxxxxxxxxxxxxxxxxxxxxxxxxxxxxxxxxx  | Entergon in parte<br>Vontro Kas<br>Martin Martin<br>Martin Martine<br>Martin Martine<br>Martine<br>Marti | 10443<br>3<br>4 200<br>6 m<br>10 m<br>10                                                                                                    |                                                                                                    | AL DE REFERENTION<br>I. AL DICHARACIONE DE COM<br>AL DICHARACIONE DE COM<br>AL DICHARACIONE DE COM<br>Tan de actual de la dicharación de la dicharación<br>COMANA<br>Al DICHARACIONES<br>Al DICHARACIONES<br>Al DICHARACIONES<br>Al DICHARACIONES<br>Al DICHARACIONES<br>Al DICHARACIONES<br>Al DICHARACIONES<br>Al DICHARACIONES<br>Al DICHARACIONES<br>Al DICHARACIONES<br>Al DICHARACIONES<br>AL DICHARACIONES<br>AL                                                                                                  | Experience     Experience     E | Topics         Topics         Topics<                                                                                                    |
| OGGETTO<br>COMMITTENTE                                                          | 200000000000000000000000000000000000000 |                                                                                                    | 10-43<br>3<br>6-1<br>6-1<br>6-1<br>20-1<br>-<br>20-1<br>-<br>20<br>20-                                                                                                    | новности<br>нали и представите на представите на<br>нали и представите на представите на<br>на представите на представите на<br>на представите на<br>на представите на<br>на предст                                                                                                    | AL DE REFERENCESION<br>BALENCESSON<br>BALENCESSO       | Experiment     Experiment     E | To back light in the light of the light of t                                                                                                    |
|                                                                                 | xxxxxxxxxxxxxxxxxxxxxxxxxxxxxxxxxxxxxx  |                                                                                                    | 10-413<br>3<br>4 m meno<br>6 m l<br>6 m l<br>6 m l<br>10 m l<br>10 m m<br>10 m l<br>10 m l<br>10 m                                                                                                    |                                                                                                    |                                                                                                    | Language     Language      |                                                                                                    |
| DGGETTO<br>COMMITTENTE                                                          |                                         | Energie repairs<br>Versitätä<br>Versitätä                                                                                                    | 10/43<br>3<br>4 proj<br>4 proj<br>4 pr                                                                                                    | нолного<br>статите и статите с состатите на состатите<br>статите на состатите с состатите на состатите<br>на состатите с состатите на состатите<br>на состатите на состатите на состатите<br>на состатите на состатите на состатите<br>на состатите на состатите на состатите<br>на состатите на состатите на состатите<br>на состатите на состатите на состатите<br>на состатите на состатите на состатите<br>на состатите на состатите на состатите на состатите<br>на состатите на состатите на состатите на состатите<br>на состатите на состатите на состатите на состатите<br>на состатите на состатите на состатите на состатите<br>на состатите на состатите на состатите на состатите на состатите<br>на состатите на состатите на состатите на состатите на состатите<br>на состатите на состатите на состат                                                                                                    |                                                                                                    |                                                                                                    |                                                                                                    |
| DOGGETTO<br>COMMITTENTE<br>L PROGETTISTA                                        |                                         | Sharepon ngane<br>Uunes San<br>Alas Gori Yere<br>Unite Singkase<br>Unite Singkase<br>Unite Singk                                                                                                    | 10043<br>0 - 4 mm<br>0 - 4 mm<br>0 - 4                                                                                                    | нолнали<br>сама и странатор и странатор<br>сама и странатор и странатор<br>и странатор и странатор<br>и странатор и странатор<br>и странатор и странатор<br>и странатор и странатор<br>и странатор и странатор<br>и странатор<br>и странатор и странатор<br>и странатор<br>и стра                                                                                                    | AL DE REFERENCESION<br>AL DE CONTRACTIONE DE CONT<br>AL DE CONTRACTIONE DE CONT<br>AL DE LE CONTRACTIONE DE CONT<br>AL DE LE CONTRACTIONE DE CONT<br>AL DE LE CONTRACTIONE DE CONTRACTIONE<br>AL DE LE CONTRACTIONE DE CONTRACTIONE DE CONTRACTIONE<br>AL DE LE CONTRACTIONE DE CONTRACTIONE DE CONTRACTIONE<br>AL DE LE CONTRACTIONE DE CONTRACTIONE DE CONTRACTIONE<br>AL DE LE CONTRACTIONE DE CONTRACTIONE DE CONTRACTIONE DE CONTRACTIONE DE CONTRACTIONE DE CONTRACTIONE DE CONTRACTIONE DE CONTRACTIONE DE CONTRACTIONE DE CONTRACTIONE DE CONTRACTIONE DE CONTRACTIONE DE CONTRACTIONE DE CONT                                                                                                    | Experience     Experience     E | Image: A state of the state of the                                                                                                    |
| DGGETTO<br>COMMITTENTE<br>L PROGETTISTA<br>L DIRETTORE                          |                                         | Drawpon ngana<br>Vanar Van<br>Anato Kari Ivra<br>Vanar Van<br>Vanar Van<br>Vanar Van<br>Vanar Van<br>Vanar Vanar<br>Vanar Vanar Vanar<br>Vanar Vanar<br>Vanar Vanar Vanar<br>Vanar Vanar Vanar<br>Vanar Vanar Vana                                                                                                    | 15643<br>1<br>1<br>1<br>1<br>1<br>1<br>1<br>1<br>1<br>1<br>1<br>1<br>1                                                                                                    | НОЛИЦИИ<br>самотели (1 или) (1 или) (1 или) (1 или)<br>самотели (1 или) (1 или) (1 или)<br>самотели (1 или) (1 или) (1 или)<br>самотели (1 или) (1 или) (1 или)<br>или) (1 или) (1 или) (1 или) (1 или)<br>или) (1 или) (1 или) (1 или) (1 или)<br>или) (1 или) (1 или) (1 или) (1 или)<br>или) (1 или) (1 или) (1 или) (1 или)<br>или) (1 или) (1 или) (1 или) (1 или)<br>или) (1 или) (1 или) (1 или) (1 или)<br>или) (1 или) (1 или) (1 или) (1 или)<br>или) (1 или) (1 или) (1 или) (1 или)<br>или) (1 или) (1 или) (1 или) (1 или)<br>или) (1 или) (1 или) (1 или) (1 или)<br>или) (1 или) (1 или) (1 или) (1 или) (1 или)<br>или) (1 или) (1 или) (1 или) (1 или) (1 или) (1 или)<br>или) (1 или) (1 или)                                                                                                    |                                                                                                    | Page       Page        Page        Page        Page        Page        Page        Page        Page        Page        Page        Page        Page        Page        Page        Page        Page        Page        Page         Page         Page         Page         Page         Page         Page         Page          Page           Page           Page                  Page                                                                                                    |                                                                                                    |
| DGGETTO<br>COMMITTENTE<br>IL PROGETTISTA<br>IL DIRETTORE<br>DEI LAVORI          |                                         |                                                                                                    | 2023<br>6                                                                                                    | нолности<br>статитет и али статитет и служитет<br>и полности и для и статитет<br>и полности и для и статитет<br>и полности и для и статитет<br>и полности и статитет<br>и полности<br>и полности<br>и полности<br>и полн                                                                                                    |                                                                                                    | Approx     Approx     Approx |                                                                                                    |
| DOGGETTO<br>COMMITTENTE<br>IL PROGETTISTA<br>IL DIRETTORE<br>DEI LAVORI<br>Data | xxxxxxxxxxxxxxxxxxxxxxxxxxxxxxxxxxxxxx  | Energie in pare<br>Versions<br>Versions<br>Versi                                                                            | 1000<br>6 m<br>6 m<br>6 m<br>6 m<br>6 m<br>6 m<br>6 m<br>6 m<br>6 m<br>6 m                                                                                                    | номения<br>статически с алистики с лических<br>на полновите за должите на статически<br>на полновите за должите на статически<br>на полновите за должите на статически<br>на полновите за должите на статически<br>на полновите за должите на статически<br>на полновите с алистики с татически с<br>статически на статически с татически с<br>статически с татически с татически с<br>статически с татически с татически с<br>статически с татически с татически с<br>статически с татически с татически с<br>статически с татически с татически с<br>статически с татически с татически с<br>статически с татически с татически с<br>статически с татически с татически с<br>с татически с татически с татически с<br>с татически с татиче                                                                                                    |                                                                                                    | Comparing a second second |                                                                                                    |
| OGGETTO<br>COMMITTENTE<br>IL PROGETTISTA<br>IL DIRETTORE<br>DEL LAVORI<br>Data  | x0000000000000000000000000000000000000  | Drawpon ngane<br>Vanes Van<br>Ander Van<br>Held Schwer<br>Held Schwer<br>I<br>I<br>I<br>I<br>I<br>I<br>I<br>I<br>I<br>I<br>I<br>I<br>I<br>I<br>I<br>I<br>I<br>I<br>I                                                                                                    | 2003)<br>3<br>3<br>4<br>5<br>5<br>5<br>5<br>5<br>5<br>5<br>5<br>5<br>5<br>5<br>5<br>5                                                                                                    | нолинити<br>нали и проблем и проблем и проблем<br>нали и проблеми и проблеми и проблеми<br>нали и проблеми и проблеми и проблеми<br>нали и проблеми и проблеми и проблеми<br>нали и проблеми и проблеми и проблеми<br>нали и проблеми и проблеми и проблеми<br>нали и проблеми и проблеми и проблеми<br>нали и проблеми и проблеми и проблеми<br>нали и проблеми и проблеми и проблеми<br>нали и проблеми и проблеми и проблеми<br>нали и проблеми и проблеми и проблеми<br>нали и проблеми и проблеми и проблеми<br>нали и проблеми и проблеми и проблеми<br>нали и проблеми и проблеми и проблеми<br>нали и проблеми и проблеми и проблеми и проблеми<br>нали и проблеми и проблеми и проблеми и проблеми<br>нали и проблеми и проблеми и проблеми и проблеми и проблеми<br>нали и проблеми и проблеми и проб                                                                                                    |                                                                                                    | Approx     By APATO 56.3 EM. 54.56.3 (2004)     Concentration 2014 (2014)     Concentration 2014 (2014)     Concentration 2014     Concentration 2014 ( |                                                                                                    |
| OGGETTO<br>COMMITTENTE<br>IL PROGETTISTA<br>IL DIRETTORE<br>DEI LAVORI<br>Data  |                                         | Engraphic repairs<br>Vanes Van<br>Autor Van<br>These Engraphics<br>These Engraphics<br>Inter Engraphics<br>Inter Engraphics<br>In                                                                                                    | 1003<br>1 and 100<br>1 and 100<br>1 and                                                                                                    | номонто<br>само на состат на состат на состат на состат<br>на состат на состат на состат на состат на состат<br>на состат на состат на состат на состат на состат<br>на состат на состат на состат на состат на состат<br>на состат на состат на состат на состат на состат<br>на состат на состат на состат на состат на состат<br>на состат на состат на состат на состат на состат<br>на состат на состат на с                                                                                                    |                                                                                                    | Approx     Approx     Approx |                                                                                                    |
| OGGETTO<br>COMMITTENTE<br>IL PROGETTISTA<br>IL DIRETTORE<br>DEI LAVORI<br>Data  | xxxxxxxxxxxxxxxxxxxxxxxxxxxxxxxxxxxxxx  | Energion reports<br>Venergies<br>Anter Marker<br>Tests Expresses<br>Inter Content<br>Inter Content<br>In                                                                                                    | 2033<br>6 - 24 - 26 - 26 - 26 - 26 - 26 - 26 - 2                                                                                                    | нолности<br>статитет и али статитет и служитет<br>и полности и для и статитет<br>и полности и для и статитет<br>и полности и для и статитет<br>и полности и статитет<br>и полности<br>и полности<br>и полности<br>и п                                                                                                    |                                                                                                    | Approx     Approx     Approx |                                                                                                    |

**Print** and in the dialog box "Calculation Printout", on the left, the list with the Available Chapters is displayed. Double click on the selected chapter to show it on the right list. Fill in the Printout list by clicking two times on the available chapters and then press "Project Report".

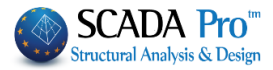

| Availiable Chapters         |   | Printout Number of Pages :       |                  |
|-----------------------------|---|----------------------------------|------------------|
|                             | ^ | Cover                            | Building Data    |
| ···· Program Assumptions    |   | Short Description                | Mayalla          |
|                             |   | Regulations                      | Move up          |
| EC                          |   | Solemn Declaration               | Move Down        |
| Seismic Analysis Parameters |   | Program Assumptions              |                  |
| ···· Material Descriptions  |   | Seismic Analysis Parameters (EC) | Delete           |
| Combinations                |   |                                  | Delete All       |
| Table of Contents           |   |                                  |                  |
| Analysis                    |   |                                  | Insert File      |
| Sci EAK Static              |   |                                  |                  |
| SC2 EC8-Greek Pushover      |   |                                  | Error Correction |
| Checks                      |   |                                  |                  |
| Decian                      |   |                                  | 5                |
|                             |   |                                  | Format Page      |
| Nodes Capacity Design       |   |                                  | Paging 0         |
| - Footing Design            |   |                                  |                  |
| E. Columns                  |   |                                  |                  |
| ···· Level 0                |   |                                  | Export Printout  |
| Level 1                     |   |                                  |                  |
| ···· Level 2                |   |                                  | Print            |
| Level 3                     |   |                                  | Project Report   |
| Level 4                     |   |                                  | riojecticport    |
| Level 5                     |   |                                  | Save             |

Press "Project Report" to open the preview.

| 2 Preview                                    |                          |                  |   |
|----------------------------------------------|--------------------------|------------------|---|
| Print 🔄 🕂 Save 💌 👬 🔟 🖉 🧉 🖉 🖣 1 of 2 🕨 🕅 Clos | e                        |                  | _ |
| Prepared report                              |                          |                  |   |
| Adobe Acrobat                                |                          |                  |   |
| W Rich Text he                               |                          |                  |   |
| HTML file                                    | <b>URBAN &amp; RURAL</b> |                  |   |
| MHT file (web-archive)                       | PLANNING                 |                  |   |
| 36 XML (Excel) table                         | OFFICE                   |                  |   |
| Excel 2007 fie                               | OFFICE                   |                  |   |
| W Microsoft Word 2007 file                   |                          |                  |   |
| PowerPoint 2007 fie                          | MUNICIPALITY             |                  |   |
| OpenOffice Calc                              |                          |                  |   |
| OpenOffice Writer                            |                          |                  |   |
| Microsoft XPS file                           |                          |                  |   |
| CSV file                                     |                          |                  |   |
| DBF table                                    |                          |                  |   |
| Text Fle Matrix Printer                      |                          |                  |   |
| Image fie                                    |                          |                  |   |
|                                              |                          |                  |   |
|                                              |                          | TECHNICAL DEDODT |   |
|                                              |                          |                  |   |
|                                              |                          |                  |   |
|                                              |                          |                  |   |
|                                              |                          |                  |   |
|                                              |                          |                  |   |
|                                              |                          |                  |   |
|                                              |                          |                  |   |
|                                              |                          |                  |   |
|                                              |                          |                  |   |
|                                              |                          |                  |   |
|                                              |                          |                  |   |
|                                              |                          |                  |   |
|                                              |                          |                  |   |
|                                              | PROJECT TITLE            |                  |   |
|                                              | 1                        |                  |   |
|                                              | 1                        |                  |   |
|                                              |                          |                  |   |
|                                              |                          |                  |   |
|                                              |                          |                  |   |
|                                              |                          |                  |   |
|                                              |                          |                  |   |
|                                              | OWNER                    |                  |   |
|                                              | 1                        |                  |   |
|                                              |                          |                  |   |
|                                              | 1                        |                  |   |
| P 1 - ( 2                                    | 1                        |                  | 1 |
|                                              |                          |                  |   |

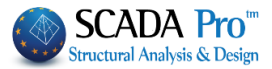

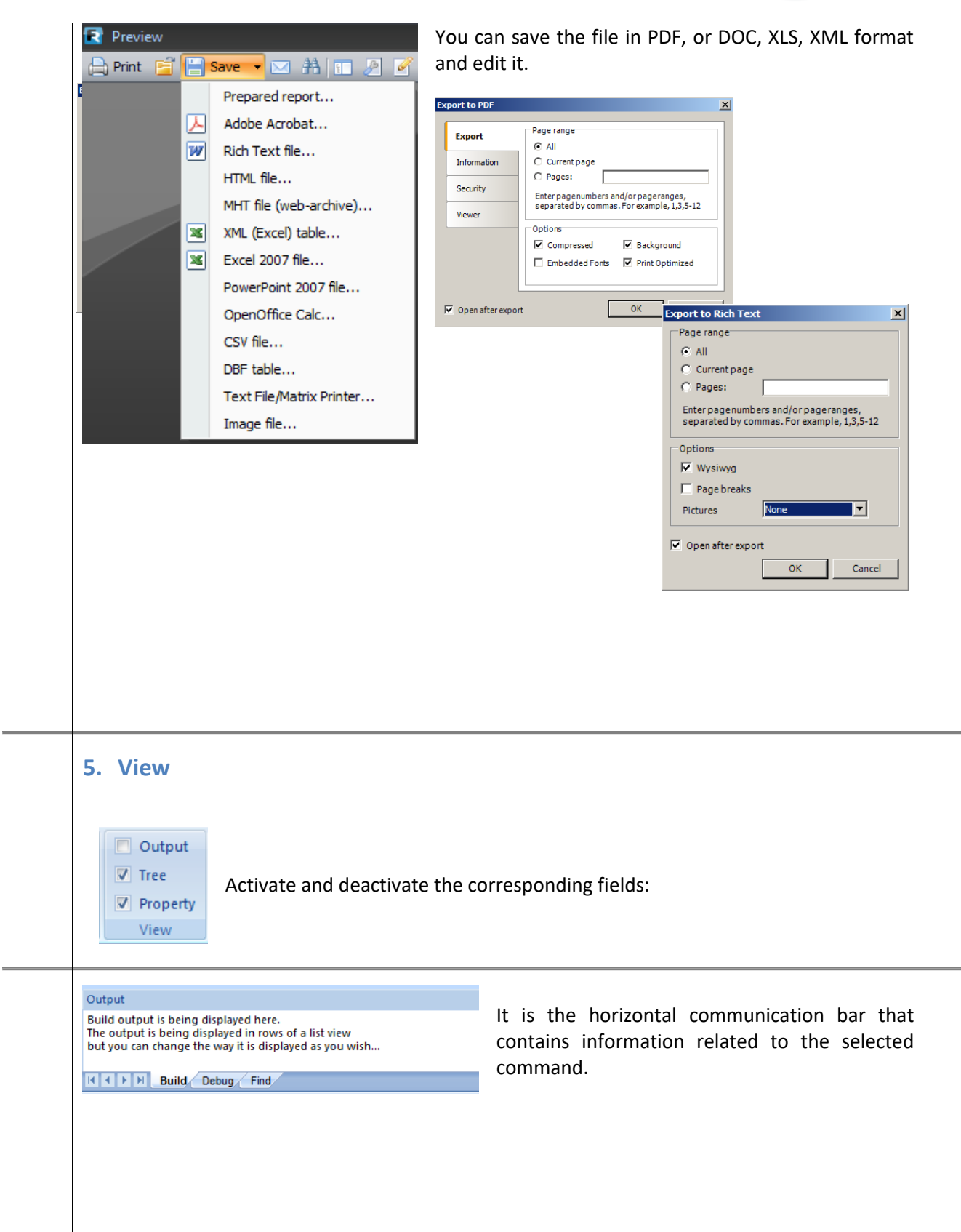

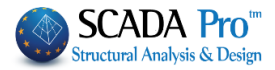

|          | Project Data                                                                                                    | * ^                                                  |
|----------|----------------------------------------------------------------------------------------------------|------------------------------------------------------|
|          | Ση - 🥐                                                                                                    |                                                      |
| Γ        |                                                                                                    |                                                      |
|          | G Arcs                                                                                                    |                                                      |
|          | G Circles                                                                                                    |                                                      |
|          |                                                                                                    |                                                      |
|          | + Beams                                                                                                    |                                                      |
|          | Columns                                                                                                    |                                                      |
|          |                                                                                                    |                                                      |
|          | 🗄 🔬 Nodes                                                                                                    |                                                      |
|          | Hathbean                                                                                                    | ns                                                   |
|          | MathColu                                                                                                    | mns                                                  |
|          | A Surf 2D                                                                                                    | -                                                    |
|          | Sull 2D                                                                                                    |                                                      |
|          | Suff 3D                                                                                                    |                                                      |
|          | 🗄 🦇 Slabs                                                                                                    |                                                      |
|          |                                                                                                    |                                                      |
|          |                                                                                                    |                                                      |
| Pri      | operties                                                                                                    | å ×                                                  |
| •        | i ≙↓ 🔟 🗲                                                                                                    |                                                      |
| n/       | n                                                                                                    | 50 ^                                                 |
| La       | yer                                                                                                    | Δοκοί Σκυροδέματος                                   |
| Co<br>Tu | nour                                                                                                    | B-3d                                                 |
| ••       | Cross-Section                                                                                                    | 5 50                                                 |
|          |                                                                                                    | +bw+                                                 |
| Bit      | map                                                                                                    |                                                      |
| Bit      | Nodes                                                                                                    |                                                      |
| Bit      | map<br>Nodes<br>First Node                                                                                                    |                                                      |
| Bit      | Nodes<br>First Node<br>Final Node                                                                                                    | 16<br>13                                             |
| Bit      | Nodes<br>First Node<br>Final Node<br>*Cross Section*<br>Material                                                                                                    | 16<br>13<br>Concrete                                 |
| Bit      | map<br>First Node<br>Final Node<br>*Cross Section*<br>Material<br>Quality                                                                                                    | 16<br>13<br>Concrete<br>B225                         |
| Bit      | Nodes<br>First Node<br>Final Node<br>"Cross Section"<br>Material<br>Quality<br>Rigid Offsets (cm)                                                                                              | 16<br>13<br>Concrete<br>B225                         |
| Bit      | Nodes<br>First Node<br>Final Node<br>"Cross Section"<br>Material<br>Quality<br>Right Offsets (cm)<br>dx (Start)                                                                                | 16<br>13<br>Concrete<br>B225<br>7.50                 |
| Bit      | Nodes<br>First Node<br>Final Node<br>*Cross Section*<br>Material<br>Quality<br>Rigid Offsets (cm)<br>dx (Start)<br>dx (End)                                                                    | 16<br>13<br>Concrete<br>8225<br>7.50<br>7.50         |
| Bit      | Modes<br>First Node<br>Final Node<br>"Cross Section"<br>Material<br>Quality<br>Rigid Offsets (cm)<br>dx (Start)<br>dx (Start)<br>dx (Start)                                                    | 16<br>13<br>Concrete<br>B225<br>7,50<br>7,50<br>0,00 |
|          | Nodes<br>First Node<br>Final Node<br>"Cross Section"<br>Material<br>Quality<br>Material<br>Quality<br>Migld Offsets (cm)<br>dx (Start)<br>dx (Start)<br>dx (Start)<br>dy (Start)<br>dy (Start) | 16<br>13<br>Concrete<br>B225<br>7,50<br>0,00<br>0,00 |

TREE. An "Interactive" list that contains all project's elements and gives the ability to search and locate them.

PROPERTIES. "Properties" list displays on the right and gives information about the characteristics of an element. Through this list, the user can make changes as appropriate.

## 6. Fischer

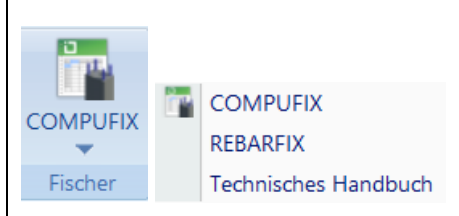

SCADA Pro integrates calculations programs for anchors and other anchor materials of the famous company Fischer, to serve the user's needs and offer ready solutions. Relevant instructions can be found under "Techniques Handbook".